## [Mercedes] EFB パーキングブレーキ整備モード(例:X166)

### 概要

「パーキングブレーキ整備モード」は以下の作業を行う時に使用します。

- ・ブレーキパッドの交換
- ・ブレーキキャリパーの脱着
- ・EFB アクチュエーターの脱着

#### 手順/操作

## 1. 整備モード開始(キャリパ開く)方法

| 1. | イグニションスイッチを OFF にした後、<br>ダイアグコネクターに TPM-R を接続します。<br>その後、イグニションスイッチを ON にします。 |                                                                                                    |
|----|-------------------------------------------------------------------------------|----------------------------------------------------------------------------------------------------|
| 2. | 『メーカー選択』画面から 〔輸入車〕 -<br>〔MERCEDES〕 を選択して<br>[ENTER] を押します。                    | メーカー選択       Vbat 14.01 V         国産乗用車       VW         輸入車       AUDI         国産トラック       MERCEDES         OBDII       BMM         HV整備モード       MINI         HV整備モード       ALFAROMEO         FIAT       J         ENTER:選択       EXIT: 戻る |
| З. | 『車種選択』画面が表示されますので、<br>車種を選択して、[ENTER] を押します。                                  | クラス選択       Weat 13.93 V         CLA クラス       □         CLK クラス       □         CLS クラス       □         GLS クラス       □         SL クラス       □         V クラス       □         ENTER : 選択 EXIT : 戻る                                            |

|    |                                                               | モデル選択 <sup>Vbat 13.97 V</sup> 166 ENTER:選択 EXIT:戻る                                                                                                    |
|----|---------------------------------------------------------------|----------------------------------------------------------------------------------------------------|
| 4. | 車両情報の読出しを行われますので、<br>しばらくお待ち下さい。                              | イニシャライズ中…<br>しばらくお待ち下さい         0%         873 (GLS 550)         車両情報         Vbat 13.95 V         クラス:         GLS クラス         モデル:         166         車種:       873 (GLS 550)         エンジン:       MED1777 (M278)         ENTER : 次へ EXIT : 戻る |
| 5. | 『メインメニュー』画面から<br><mark>〔作業サポート〕</mark> を選択して<br>[ENTER]を押します。 | MERCEDES メインメニュー <sup>Vbat 13.93 V</sup>                                                                                                    |
| 6. | 『作業サポート』画面から、<br>〔EPB 取付け位置〕 を選択して<br>[ENTER] を押します。          | 作業サポート       Wbat 13.98 W         車体番号読取       サービスインターバルリセット         EPB 取付け位置       パッテリ交換         スタータ交換       車両情報         ENTER:選択 EXIT:戻る                                                                                                  |

| 7.  | EPB 取付け位置についての説明が<br>表示されますので、内容を確認して<br>[ENTER] を押して下さい。          | EPB 取付け位置 前提条件: <ul> <li>・車両が停止状態である必要があります。</li> <li>・車両が動かないように固定します。</li> <li>・パーキングブレーキを解除します。</li> </ul> ENTER:次へ EXIT:中止 | Vbat 13.96 V |
|-----|--------------------------------------------------------------------|----------------------------------------------------------------------------------------------------|--------------|
| 8.  | 『EPB 取付け位置』画面から、<br>【移動(キャリパを開く)】<br>を選択して<br>[ENTER] を押します。       | EPB 取付け位置<br>移動(キャリバを開く)<br><sup>解除(キャリバを閉じる)</sup><br>ENTER:選択 EXIT:戻る                                                        | Vbat 13.97 V |
| 9.  | 整備モード開始の画面が表示されますので、<br>[ENTER] を押します。                             | EPB 取付け位置<br>取付け位置へ移動します。<br>ENTER:実行 EXIT:中止                                                                                  | Vbat 13.94 V |
| 10. | 整備モードへ移行されます。                                                      | EPB 取付け位置<br><sup>移動中</sup><br>しばらくお待ち下さい                                                                                      | Vbat 13.94 V |
| 11. | 「取付け位置へ移行しました」の画面が<br>表示されましたら、イグニッションスイッチを<br>OFF にして交換作業を行って下さい。 | EPB 取付け位置<br>取付け位置へ移動しました。<br>ENTER/EXIT:終了                                                                                    | Vbat 13.94 V |

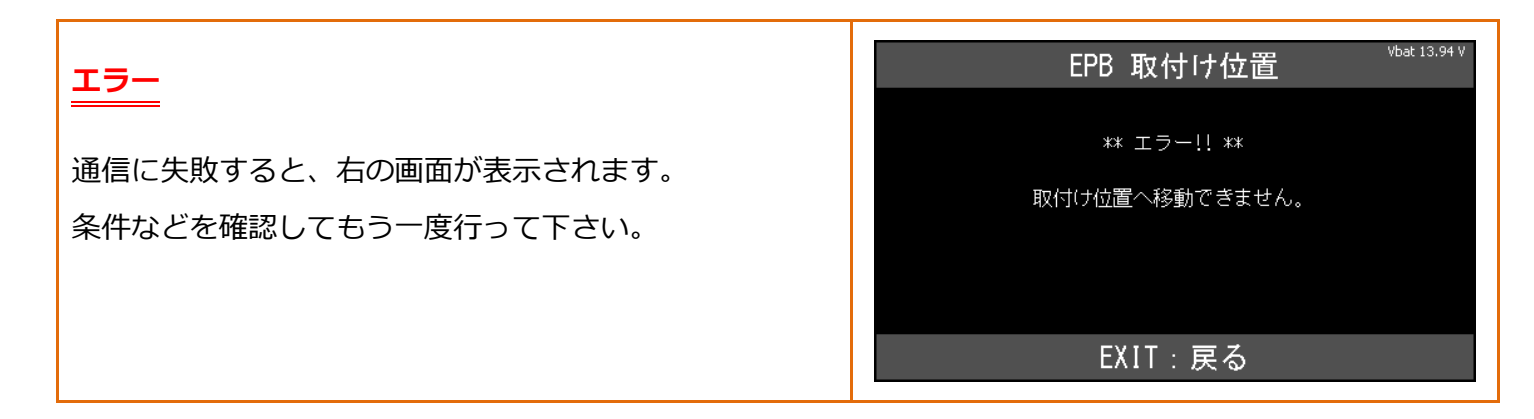

# 2. 整備モード終了(キャリパ閉じる)方法

| 「 <mark>1.整備モード開始(キャリパ開く)方法</mark> 」の 1~8 迄進めて下さい。 |                                                                                  |                                                                             |  |  |
|----------------------------------------------------|----------------------------------------------------------------------------------|-----------------------------------------------------------------------------|--|--|
| 1.                                                 | 『EPB 取付け位置』画面から、<br>〔移動(キャリパを閉じる)〕<br>[ENTER] を押します。                             | EPB 取付け位置         移動(キャリバを開く)         解除(キャリバを閉じる)         ENTER:選択 EXIT:戻る |  |  |
| 2.                                                 | 「整備モードを解除します」画面が<br>表示されますので、[ENTER] を押して下さい。                                    | EPB 取付け位置<br><sup>Vbat 13.97 V</sup><br>取付け位置を解除します。<br>ENTER:実行 EXIT:中止    |  |  |
| з.                                                 | 整備モードの解除が開始されます。                                                                 | Vbat 13.96 V<br>解除中<br>しばらくお待ち下さい                                           |  |  |
| 4.                                                 | 「取付け位置を解除しました」の画面が<br>表示されましたら、パーキングブレーキが<br>作動するか確認して下さい。<br>その後、故障コードを消去して下さい。 | EPB 取付け位置<br>Wbat 13.98 V<br>取付け位置を解除しました。<br>ENTER/EXIT:終了                 |  |  |

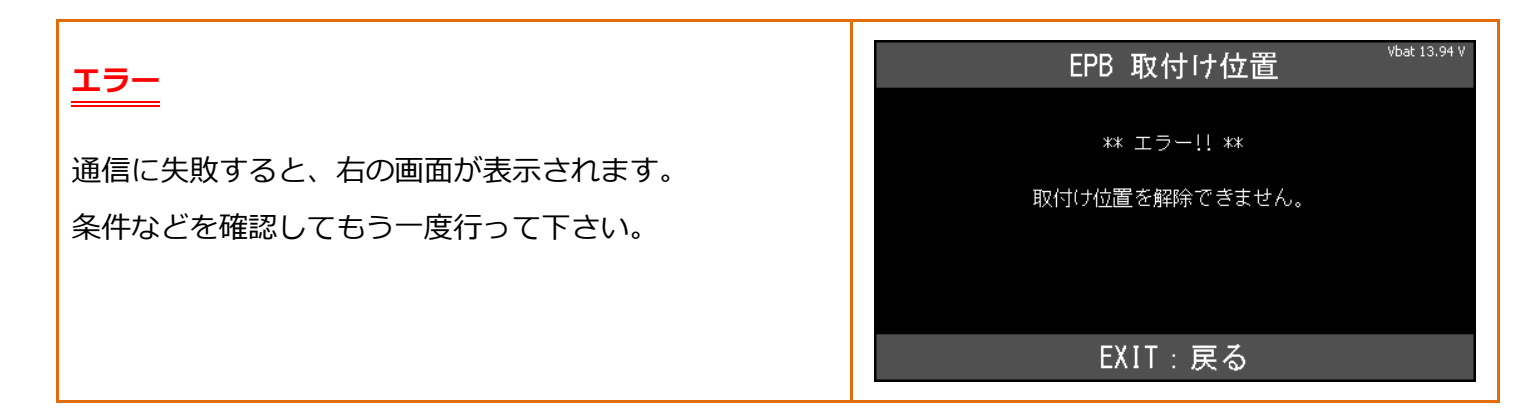